# تانايب ليحرت مداخ نيوكت InformaCast Cisco Unified Communications Manager (CUCM)، 12.0 رادصإلا

### تايوتحملا

قمرى المات المات المات قمرى المات المات الممات المات الماتممات المات المات المات المات المات الما

### ەمدقملا

مداخ عم CUCM جمد متي .Cisco نم ئراوطلا تاراعشإو IP ليحرت فئاظو دنتسملا اذه فصي فئاظولا هذه ريفوتل InformaCast تانايب ليحرت.

نم ريرحتلا متو ،Cisco نم TAC سدنهم ،وريمور سيلازنوغ اردناځيلاً لبق نم ةمهاسملا تمت لبق Gurpreet Kukreja

## ةيساسألا تابلطتملا

تابلطتملا

CUCM 11.5.3SU3/ 12.0

12.0.1 رادصإلا، InformaCast

.فتاوەلل عيرس بلط نييعت بجي ،Panic Button ل ةبسنلاب

OVA. عم InformaCast تانايب ليحرت مداخ تيبثت بجي

ةمدختسملا تانوكملا

ةجردملا ةيداملا تانوكملاو جماربلا تارادصإ ىلإ دنتسملا اذه يف ةدراولا تامولعملا دنتست تابلطتملا مسق يف.

ةصاخ ةيلمعم ةئيب يف ةدوجوملا ةزهجألاا نم دنتسملا اذه يف ةدراولا تامولعملا عاشنإ مت. تناك اذإ .(يضارتفا) حوسمم نيوكتب دنتسملا اذه يف ةمدختسُملا ةزهجألاا عيمج تأدب رمأ يأل لمتحملا ريثأتلل كمهف نم دكأتف ،ليغشتلا ديق كتكبش.

# ةيساسأ تامولعم

مزلي ،(يرەاظ زاەج) لصفنم قيبطت ىلع InformaCast تانايب ليحرت مداخ ليغشتل ارظن ، و InformaCast Paging. و CUCM :نيقيبطتلا الك ىلع يوديلا نيوكتلا ءارج

.يلوألا نيوكتلل CUCM يف جلاعم لالخ نم عراوطلا مالعإ ريفوت ةتمتأب 12.0 CUCM موقي

### ةزيملا ىلع ةماع ةرظن

تامالعاٍ ليحرت < ةمدقتم تازيم < CCMAdmin (UI) مدختسم ةهجاو ىلإ لقتنا ئراوطلا

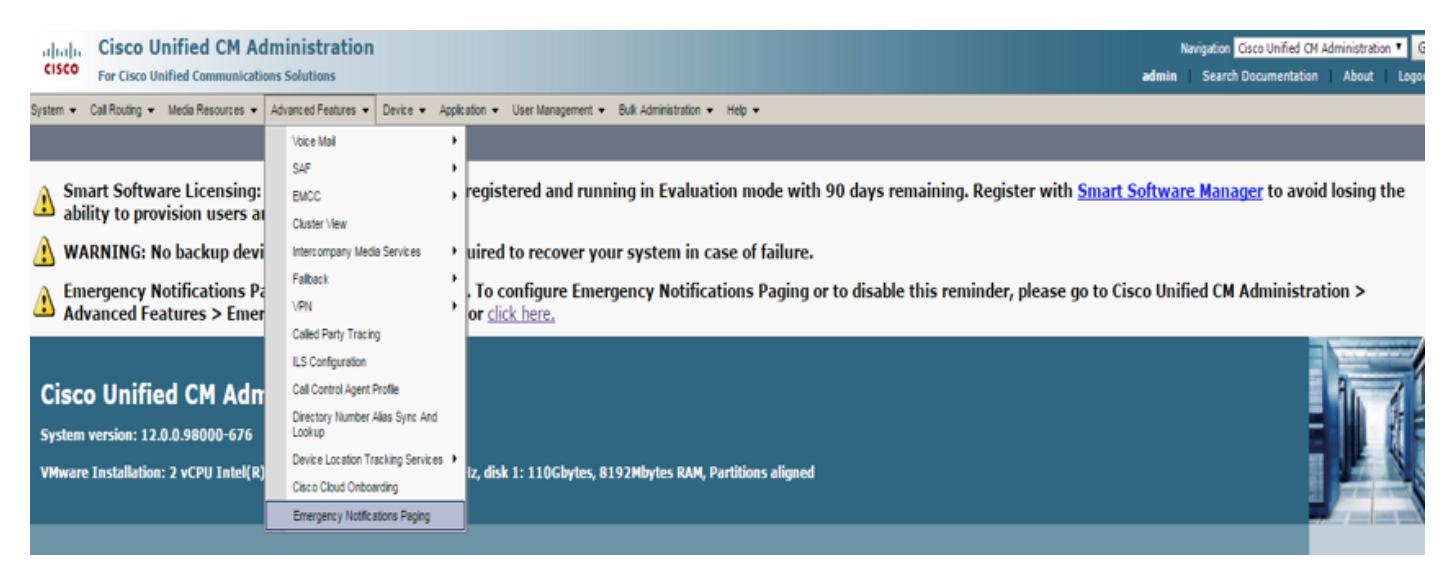

### تامالعاٍ ليحرت جلاعم ليغشتل اطابتراٍ CCMAdmin مدختسم ةەجاو رفوت ئراوطلا.

Lemergency Notifications Paging is not configured. To configure Emergency Notifications Paging or to disable this reminder, please go to Cisco Unified CM Administration > Advanced Features > Emergency Notifications Paging or click here.

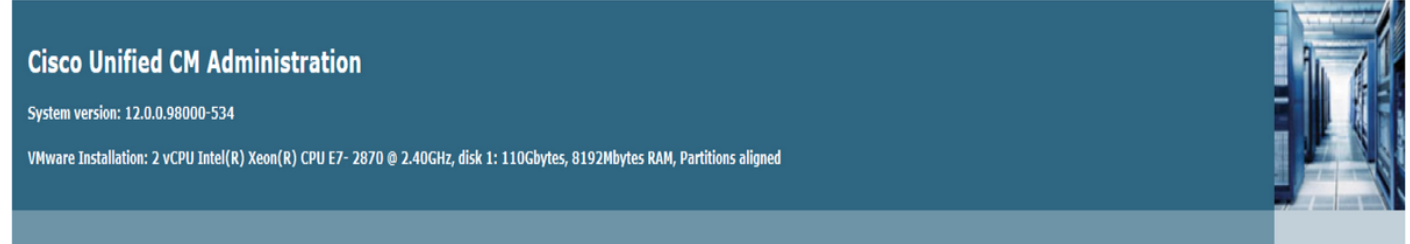

لامتكا درجمب .InformaCast مداخ يفو CUCM يف نيوكتلا ةتمتأب ةدحاولا ةرملا جلاعم موقي InformaCast درجمب . ولا تناك اذ يل إقجاح كانه تناك اذ المocure الكلامي المالي المالي المالي المالي المالي المالي المالي المالي الم

**هيبنتلا** يه تاحفصلا ليحرت جلاعم مادختساب اهنيوكت مت يتلا ةيسيئرلا تازيمملا

.**ئراوطلا تالاصتال** ەيبنتلاو **رعذلا رز** مادختساب

علەلا رز ەيبنت

مداخ وحن ةملاكملا ةعرسلا بلط لسري .لصتملا فتاوه/فتاه يف عيرس بلط ءاشنإ متي InformaCast مداخ نم توص يلصألا فتاهلا عمسي .SIP لاصتا طخ مادختساب InformaCast . ةهجولا فتاوهلا هاجتاب (ثبلا ددعتم) الجسم ايعمسو ايصن اراطخإ InformaCast مداخ لسري مث.

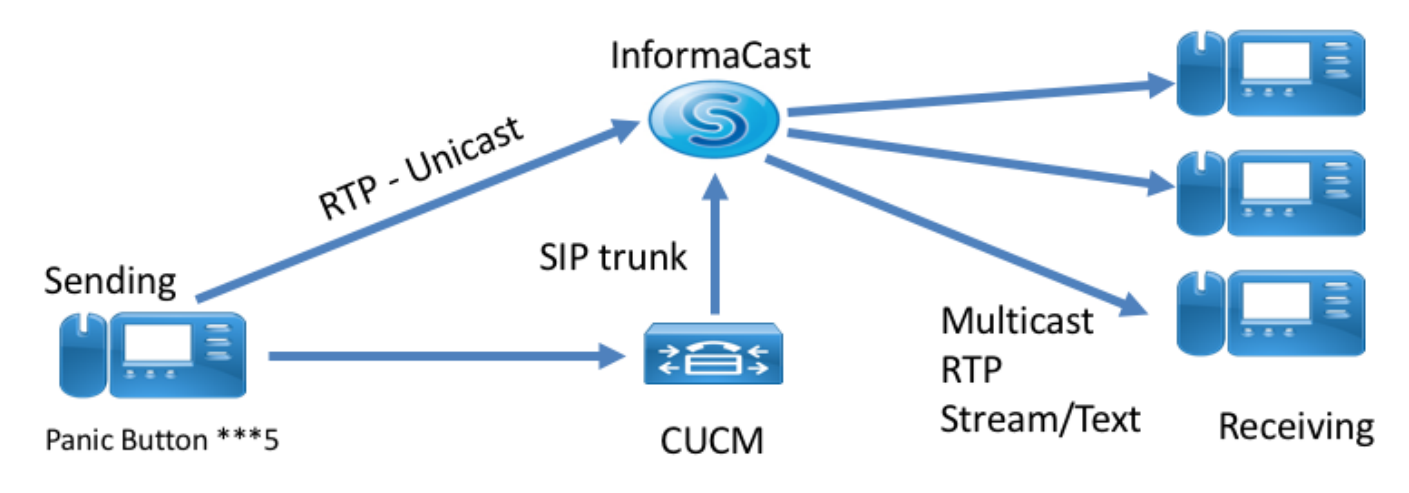

### ئراوطلا تاملاكمب ەيبنتلا

موقي يذلا مقرلاا ىلع راسملا طمن يوتحي .راسم طمن ددح ،CUCM يف جلاعملا ليغشت دنع CallAware ،ەتبقارمب.

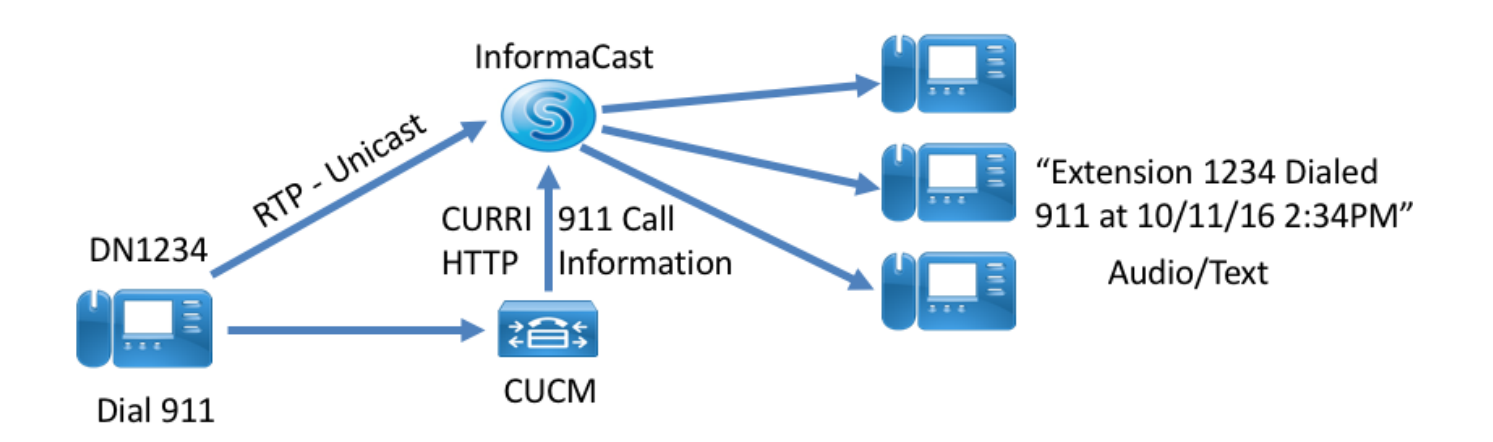

### نيوكتلا

. قب ول طملا تامول عملا ل خداو "ي راوطلا تامال ع إ" جل اعم ل ي غشت مق

### OVA بالى مادختس اب 1.0 InformaCast تى بىشتىب منى ، جل اعمل الى غشت لىبى . 1 قوطخارا

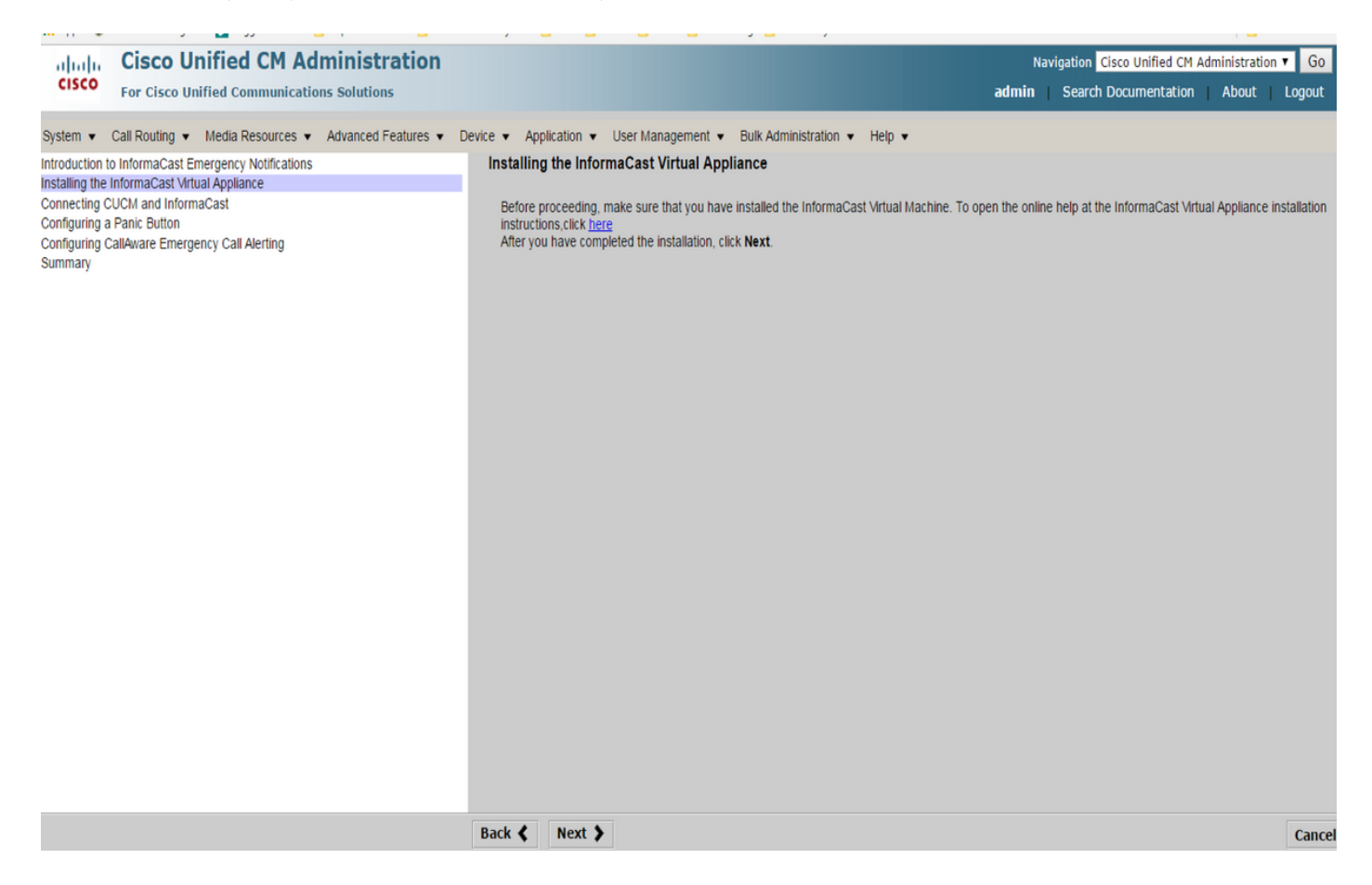

### 

| the Emergency Notification Wit: X +                                                                                                   |                                                                                                    |                          |                           |                         |                        | - 6          | s ×                |
|----------------------------------------------------------------------------------------------------|----------------------------------------------------------------------------------------------------|--------------------------|---------------------------|-------------------------|------------------------|--------------|--------------------|
| 📀 🛈 💊   https://10.76.83.15/ccmadmin/emergencyNotification.do?event=next                                                              |                                                                                                    | C <sup>e</sup> Q. Search | t                         | ۱<br>۱                  | ∔â                     |              | ≉ ≡                |
| Cisco Unified CM Administration<br>For Cisco Unified Communications Solutions                                                         |                                                                                                    |                          | Navigation C<br>admin Sea | isco Unifi<br>rch Docur | ed CM Adn<br>mentation | ninistration | n ✓ Go<br>  Logout |
| System   Call Routing   Media Resources   Advanced Features   Device   Application                                                    | ▼ User Management ▼ Bulk Administration ▼ Help ▼                                                                                               |                          |                           |                         |                        |              |                    |
| Installing the InformaCast Virtual Applance<br>Configuring a Panic Button<br>Configuring CallAware Emergency Call Alerting<br>Summary | Connecting CUCM and InformaCast P address of InformaCast VM * 10.77.137.123 Username to use in InformaCast Admin Password for admin app user * |                          |                           |                         |                        |              |                    |
|                                                                                                    | Back ( Next )                                                                                                    |                          |                           |                         |                        |              | Cancel             |
|                                                                                                    |                                                                                                    |                          |                           |                         |                        |              |                    |

:ةيفلخلا يف ةيلااتلا رومألا عقت

- (ةعومجملا ماظن يف قدقع لك) SNMP قمدخ طيشنت .1
- 2. رادص الى SNMP عمتجم قلس لس ن يوكت
- (ل.قأ وأ دقع 3) CTI ريدم تمدخ طيشنت. 3
- ICVA قديدج مقطنم ءاشن! 4
- ICVA\_RG قديدج راسم ةعومجم ءاشن! .5
- ICVA ديدج قزهجاً عمجت ءاشن! .6
- SIP InformaCast لااصت اطخ ءاشن
- ICVA\_RG، ICVA\_RL تاراسم ةمئاق/راسم ةعومجم ءاشن! 8.
- AXL رود ءاشن! .9
- InformaCast قىيبطت مدختسم ءاشن! .10
- بالخسروفنإ
- CUCM ةعومجم ءاشن! .1
- ن يملتسمل تاعومجم شيدحت
- CUCM IP ب طقف حامس او ، IPS عيمج ضفرو SIP لوصو ني يعت .3
- ةملاكمل SIP نيكمت
- رعذلا رز نيوكت -
- يتال اقبسم تلجسما الماسرل لطقف دحاو رايخ جل عمل يف دجوي رعذل رزل اقبسم تلجسما الماسرل ددح 1.
- .InformaCast مداخ يف لئالذ دعب قلاسرل اري يغت نكمي فستاوطا علا اط اسر إمتي ةيصن وأ قيتوص قل اس كلع يوتحت
- . تاحفصل الي حرت طيش نت متي ، عير سل ابلط اذه طغض متي امدن ع فدمل فت اومل عير سل ابلط مقر لخداً
- مالعإلاا وحن قم الكم السري يذلا راسم الممن يف مقى بطت متي يذلا راسم ا مسق ددح.
- دح عد عنو العنون المعنون عنون المعنون المع المعنون المعنون ال

InformaCast. يف لبقتسمالا تعومجم علا فت اوطا هذه تف اض مت . لي حر سل البق سس يسل فساوطا درجو دعاوق ا طبض .

| 🗲 🛈 🐔 https://10.76.83.15/ccmadmin/emergencyNotification.do                                                                            |                                                                                                    | C <sup>e</sup> Q. Search | ☆ 自 ∔ ☆ ♥ 考 ☰                                                                              |
|----------------------------------------------------------------------------------------------------|----------------------------------------------------------------------------------------------------|--------------------------|--------------------------------------------------------------------------------------------|
| Cisco Unified CM Administration<br>Cisco<br>For Cisco Unified Communications Solutions                                                 |                                                                                                    |                          | Navigation Cisco Unified CM Administration V Go<br>admin Search Documentation About Logout |
| System 👻 Call Routing 👻 Media Resources 👻 Advanced Features 👻 Device 💌                                                                 | Application  Viser Management  Bulk Administration                                                      | Help 🕶                   |                                                                                            |
| Introduction to informaCast Emergency Notifications<br>Installing the InformaCast Virtual Appliance<br>Connecting CUCM and InformaCast | Configuring a Panic Button                                                                              |                          |                                                                                            |
| Configuring a Panic Button                                                                                                    | Choose the pre-recorded message by                                                                      | name v                   |                                                                                            |
| Configuring Cala-ware Emergency Call Alerting<br>Summary                                                                               | Enter DN to trigger the panic button *                                                                  | ***5                     |                                                                                            |
|                                                                                                    | Route Partition                                                                                         | Directory URI V          |                                                                                            |
|                                                                                                    | Choose Phones to Send Notification                                                                      |                          |                                                                                            |
|                                                                                                    | Selected Phones to Send Notification                                                                    | SEPABC151234712          |                                                                                            |
|                                                                                                    | Set of Rules for Phones to Receive Notification                                                         | **                       |                                                                                            |
|                                                                                                    | Device Pool v does                                                                                      | ✓ begin with ✓ Add R     | ules                                                                                       |
|                                                                                                    | <ul> <li>* - indicates required item.</li> <li>* * - indicates at least one rule should be a</li> </ul> | Test R                   | ules                                                                                       |
|                                                                                                    | Back 🔇 Next 🗲                                                                                           |                          | Cancel                                                                                     |

CallAware نم ئز اوطلا تاملاكمب ەيبىنتىلا ن يوكت -

.ةئر اطلا CallAware قمل الحمل اقبسم قلجسمانا قل اسرل ادرح .1

.هتبقارمب CallAware موقي يوذلا مقرل اعم s/رفوتيP راسمل ددح .2

دعاوةلا قباطت يتلا فتاولا اجتاب InformaCast تطساوب طاسر إو مالع! ءاشن! متي ، هذه راسهل اطامن اعادتس إدنع لي حريل البقتست يتلا فتاوطا درجو دعاوقل طبضا.

| € 0 € https://10.76.83.15/ccmadmin/emergencyNotification.do                                                                                                    | C                                                                                                    | Q, Search  | ☆ 自 ♣ ♠ ♥ ♥ ☰                                                                              |
|----------------------------------------------------------------------------------------------------|----------------------------------------------------------------------------------------------------|------------|--------------------------------------------------------------------------------------------|
| Cisco Unified CM Administration                                                                                                    |                                                                                                    |            | Navigation Cisco Unified CM Administration V Go<br>admin Search Documentation About Logout |
| System      Call Routing      Media Resources      Advanced Features      Device      Application                                                                    | ▼ User Management ▼ Bulk Administration ▼ Help ▼                                                                  |            |                                                                                            |
| Introduction to InformaCast Emergency Notifications<br>Installing the InformaCast Virtual Applance<br>Connecting CUCII and InformaCast<br>Configuring a Panic Button | Configuring CallAware Emergency Call Alerting<br>Choose the pre-recorded message by name                          | v          |                                                                                            |
| Configuring CallAware Emergency Call Alerting Summary                                                                                                    | Choose Emergency Route Patterns                                                                                   |            |                                                                                            |
|                                                                                                    | Selected Route Patterns                                                                                           | ×          |                                                                                            |
|                                                                                                    | Set of Rules for Phones to Receive Notification * *                                                               |            |                                                                                            |
|                                                                                                    |                                                                                                    |            |                                                                                            |
|                                                                                                    | Device Pool V does V begin with V                                                                                 | Add Rules  |                                                                                            |
|                                                                                                    | <ul> <li>* - indicates required item.</li> <li>* * - indicates at least one rule should be configured.</li> </ul> | Test Rules |                                                                                            |
|                                                                                                    |                                                                                                    |            |                                                                                            |
|                                                                                                    |                                                                                                    |            |                                                                                            |
|                                                                                                    |                                                                                                    |            |                                                                                            |
|                                                                                                    |                                                                                                    |            |                                                                                            |
|                                                                                                    | Back 🔇 Finish 🔪                                                                                                   |            | Cancel                                                                                     |

### ةحصلا نم ققحتلا

بجي . فتاهلا يف هؤاشنإ مت يذلا ةعرسلا بلط ىلع طغضا ،"رعذلا رز" ةزيمل ةبسنلاب -ةعامسلا لالخ نم توصلل (رابتخالا دعاوق عم) ةهجوك ةددحملا فتاوهلا ليغشت.

- ىقلتت نأ بجيو ەدىدحت مت يذلا راسملا طمنب لصتا ،CallAware راعشإل ةبسنلاب قملاكملا ىرجأ يذلا زاەجلا ىلإ ريشت ةيتوص قلاسر ةەجوك ةددحملا فتاوەلا.

### اهحالصإو ءاطخألا فاشكتسا

نأ لمتحملا نمف ،فتاهلا ىلع توصلا ربكم طيشنت متي نكلو توص دوجو مدع ةلاح يف و CUCM يف نيوكتلا عيمج نكلو .ةكبشلا يف ددعتملا ثبلاب ةصاخ ةلكشم هذه نوكت InformationAst اديج ناك اذإ

موقي CCM يف "ئراوطلا مالعإ" ةزيمل طقف امحالصإو جلاعملا ءاطخأ فاشكتساب Cisco TAC موقي 12.x

ةرم نيوكتلا عدبل ەتداعتسا ىلإ جاتحتو ،ببس يأل ئراوطلا مالعإ جلاعم لشف ةلاح يف يلي امب مايقلا اننكمي ،ىرخا:

طخ ،ةزهجألا عمجت ،ةقطنملا :CUCM يف هؤاشنا مت يذلا تامولعملا ثب نيوكت عيمج فذحا .1 عمتجم ةلسلسو قيبطتلا مدختسم ،راسملا طمن ،SIP لاصتا

.جلاعملا ليغشت ةداعإب حامسلل ةيادبلا لودج نم InformationAst تالاخدإ فذحب مق .2

نئاك نع ةرابع ەنأل ارظن Scratch لودج نم تامولعملا فذح يف رذحلا يخوت بجي} :**قظحالم** ةمدخلا تاملعم تافصاومو زاهجلل ةددحم تامولعم ىلع يوتحي (BLOB) مجحلا ريبك يئانث رارمتسالا ىلإ ةجاحب اەضعبو ،ةتقؤم تالجسلا ضعب .كلذ ىلإ امو تايعبتلا جئاتنو يف "WHERE" ةرابع ةحص نم دكأت ،ەنم تالاخدالا فذح ءانثأ رذحلا يخوت ىجري كلذل {.جلاعملا يف تامولعملا فذح ىلإ WHERE قرابع ريشت نأ بجي

- جلاعمل ةدوجوملا تالجسلا ددع نم ققحت ،فذحلا لبق EmergencyNotification.

admin: run sql select \* from scratch where name like 'wiz%informacast%' - قرابع سنت ال لمعلال لودج نم مالعإلا جلاعم تامولعم ف

admin: run sql delete from scratch where name like `wiz%informacast%'

ةمجرتاا مذه لوح

تمجرت Cisco تايان تايانق تال نم قعومجم مادختساب دنتسمل اذه Cisco تمجرت ملاعل العامي عيمج يف نيم دختسمل لمعد يوتحم ميدقت لقيرشبل و امك ققيقد نوكت نل قيل قمجرت لضفاً نأ قظعالم يجرُي .قصاخل امهتغلب Cisco ياخت .فرتحم مجرتم اممدقي يتل القيفارت عال قمجرت اعم ل احل اوه يل إ أم اد عوجرل اب يصوُتو تامجرت الاذة ققد نع اهتي لوئسم Systems الما يا إ أم الا عنه يل الان الانتيام الال الانتيال الانت الما